# **NBW-100U** 2.4GHz Wireless Presenter

**User's Manual** 

Download from Www.Somanuals.com. All Manuals Search And Download.

Download from Www.Somanuals.com. All Manuals Search And Download.

#### **Safety Instructions**

Always read the safety instructions carefully

- Any attempt to disassemble, adjust or repair the presenter may result in exposure to laser light or other safety hazards.
- Never point the presenter's laser light at people, especially their eyes, or look directly into the laser light to avoid possible eye damage.
- Avoid pointing the presenter's laser beam at a mirror or other highly reflective surface.
- Keep this User's Manual for future reference
- Keep this equipment away from humidity
- If any of the following situation arises, get the equipment checked by a service technician:
  - The equipment has been exposed to moisture.
  - The equipment has been dropped and damaged.
  - The equipment has obvious sign of breakage.
  - The equipment is not working properly or you cannot get it work according to User's Manual.

#### **Copyright Statement**

No part of this publication may be reproduced in any form by any means without the prior written permission. Other trademarks or brand names mentioned herein are trademarks or registered trademarks of their respective companies.

#### Disclaimer

Information in this document is subject to change without notice. The manufacturer does not make any representations or warranties (implied or otherwise) regarding the accuracy and completeness of this document and shall in no event be liable for any loss of profit or any commercial damage, including but not limited to special, incidental, consequential, or other damage.

## **Table of Contents**

| 1. Introduction                             | 3  |
|---------------------------------------------|----|
| Features                                    |    |
| Package Contents                            |    |
| System Requirements                         | 3  |
| 2. Installation                             | 4  |
| Installing the Batteries                    | 4  |
| Installing the Receiver                     | 4  |
| Windows XP/2000/ME                          | 4  |
| Windows 98SE                                | 4  |
| Verify the Device Installation              | 7  |
| 3. Using the Presenter                      | 8  |
| Using the Keys                              | 9  |
| Activate / De-Activate Laser Point Function | 9  |
| Establishing a Communication Link           |    |
| Sleeping Mode                               |    |
| Changing Mode                               | 10 |
| 4. Troubleshooting                          | 11 |
| 5. Warranty / Contact                       | 13 |
| 6. Specifications                           | 13 |
| 7. Regulatory Compliance                    | 14 |
| FCC Conditions                              | 14 |
| CE                                          | 14 |
| WEEE Information                            | 14 |

# **1. Introduction**

The Vantec NBW-100U wireless presenter is an ideal presentation tool to make your presentations more efficient and effective. Using RF technology, it allows you to wirelessly control your computer from a distance of up to 15 meters. The integrated laser pointer helps highlight your key points and the mini stick gives full cursor control. Moreover, it provides function keys in two modes: PowerPoint and Windows Media Player mode. The keys can emulate page up/down, volume up/down, play, pause keys, etc. Wirelessly take control of your computer with the Vantec NBW-100U

#### Features

- An ideal assistant tool for presentation
- Remotely control your slides from a distance of up to 15 meters
- Switch between PowerPoint and Windows Media modes.
- Laser pointer to easily highlight emphasis
- 2.4GHz Radio Frequency (worldwide license free radio frequency)
- USB 1.1 interface on receiver, easy to connect with your computer
- Supports Plug-and-Play; hot swappable
- Built-in sleeping mode when not operated for more than 10 minutes
- Mini Stick controller to control cursor movement (optional)

### **Package Contents**

Before installation, please check the items in the package.

- Wireless Presenter X 1
- Receiver X1
- 1.5V AAA Battery X 2
- User's Manual X 1

#### **System Requirements**

- Intel Pentium compatible computer with USB port.
- Windows XP/2000/Server 2003/ME/98SE

# 2. Installation

#### **Installing the Batteries**

Slide off the battery cover on the back of the presenter to open it and insert the supplied batteries in the correct orientation. Slide the cover back into position.

Caution: Do not mix new and used batteries in the device.

#### Installing the Receiver

Connect the receiver to a free USB port on your computer.

#### Windows XP/2000/ME

Upon detection, Windows will automatically install the appropriate drivers. You will not need to supply any drivers.

#### Windows 98SE

Follow these steps to install the receiver:

1. When Windows detects the USB Human Interface Device, click the Next.

| Add New Hardware Wizard |                                                                                                    |  |
|-------------------------|----------------------------------------------------------------------------------------------------|--|
|                         | This wizard searches for new drivers for:<br>USB Human Interface Device<br>A device driver is a software program that makes a<br>hardware device work. |  |
|                         | <back next=""> Cancel</back>                                                                                                    |  |

2. Select Search for the best driver for you device (Recommended) and click Next.

| Add New Hardware Wiz | <b>tard</b><br>What do you want Windows to do?                                                                                                    |
|----------------------|----------------------------------------------------------------------------------------------------|
|                      | <ul> <li>Search for the best driver for your device.<br/>[Recommended].</li> <li>Display a list of all the drivers in a specific location, so you can select the driver you want.</li> </ul> |
|                      | < Back Next > Cancel                                                                                                    |

3. Select only **Specify a location** and click **Browse** to specify the location of **C:\Windows**. Then click **Next**.

| Add New Hardware Wizard      |                                                                                                    |  |
|------------------------------|----------------------------------------------------------------------------------------------------|--|
|                              | Windows will search for new drivers in its driver database on your hard drive, and in any of the following selected locations. Click Next to start the search.         Eloppy disk drives         ©D-ROM drive         Microsoft Windows Update         Specify a jocation:         C:\WINDOWS         Browse |  |
| < <u>B</u> ack Next > Cancel |                                                                                                    |  |

4. When Windows finds the driver, click **Next**.

| Add New Hardware Wizard     |                                                                                                    |  |
|-----------------------------|----------------------------------------------------------------------------------------------------|--|
|                             | Windows driver file search for the device:<br>USB Human Interface Device<br>Windows is now ready to install the best driver for this |  |
|                             | device. Llick Back to select a different driver, or click Next<br>to continue.<br>Location of driver:                                |  |
| < <u>B</u> ack Next> Cancel |                                                                                                    |  |

5. If the screen below appears, click **OK**.

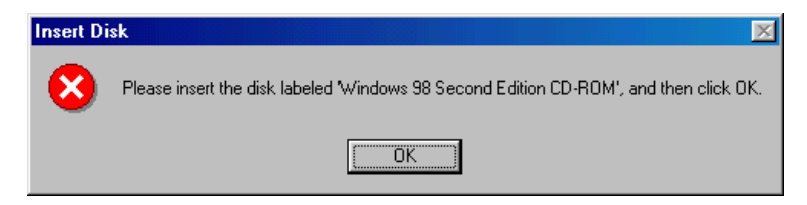

Insert your Windows 98 SE CD-ROM and then click **Browse** to specify the directory to the Windows 98 SE CD. Click **OK**.

| Copying | Files                                                                                                    | ×                                                      |
|---------|----------------------------------------------------------------------------------------------------|--------------------------------------------------------|
| _       | The file 'hidclass.sys' on Windows 98<br>Second Edition CD-ROM cannot be found.<br>Insert Windows 98 Second Edition CD-ROM<br>in the selected drive, and click OK. | OK<br>Cancel                                           |
|         | Copy files from:<br>E:\win98se                                                                                                    | <u>S</u> kip File<br><u>D</u> etails<br><u>B</u> rowse |

6. Click Finish to complete the installation.

| Add New Hardware Wizard |                                                                                         |  |
|-------------------------|-----------------------------------------------------------------------------------------|--|
|                         | USB Human Interface Device                                                              |  |
|                         | Windows has finished installing the software that your new<br>hardware device requires. |  |
| 8                       |                                                                                         |  |
|                         |                                                                                         |  |
|                         |                                                                                         |  |
|                         | K Back Finish Cancel                                                                    |  |

Windows will detect another USB Human Interface device. Repeat the steps above to finish the installation.

#### Verify the Device Installation

To verify your receiver installation, select **Control Panel** > **System** > (**Hardware**) > **Device Manager**. Your device list should be similar to the screen shot displayed blow.

If there is a question or exclamation mark next to any of the items, then the driver is not properly installed. Please delete the item and repeat the installation steps.

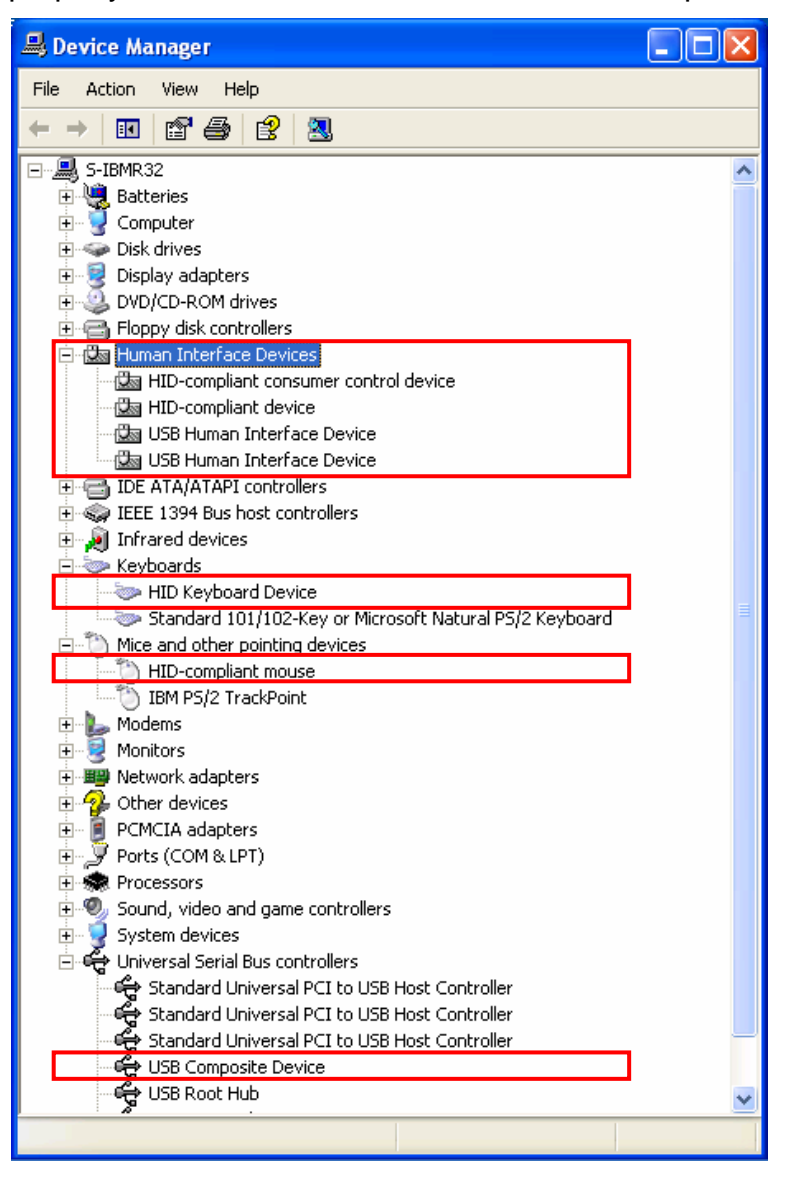

# **3. Using the Presenter**

### **Using the Keys**

The mouse emulation keys (i.e., right, left and navigation keys) and **Laser** key function in the same way in both modes. The remaining keys offer different function according to the current operation mode. See the table below for details:

| Кеу            | PowerPoint Mode                                                                              | Windows Media Player Mode       |
|----------------|----------------------------------------------------------------------------------------------|---------------------------------|
| Cursor Control | Controls cursor movement. Click center for mouse left button.                                |                                 |
|                | <b>Press and hold:</b> Shoots the laser light.<br><b>Release:</b> Turns off the laser light. |                                 |
|                | Page Up, Page Down                                                                           | Volume +, Volume -              |
|                | Press twice:                                                                                 | Press twice:                    |
|                | Start / exit slide show                                                                      | Play / pause playing media.     |
| ▶/11/■         | Press and hold for about 1 sec:                                                              | Press and hold for about 1 sec: |
|                | Turn the presentation screen to all                                                          | Mute on / off                   |
|                | black / Restore to normal state.                                                             |                                 |
|                | Mouse left button, Mouse right button                                                        |                                 |
|                | Press and hold for about 1.5 seconds until the LED flashes:                                  |                                 |
|                | Switch between PowerPoint and Windows Media Player modes.                                    |                                 |

### **Activate / De-Activate Laser Point Function**

The laser pointer function is de-activated by default. To activate this function, press and hold the **Laser** key & **Mode** key simultaneously for about 3 seconds until the LED flashes red to confirm activation. To de-activate the laser point, just repeat these steps.

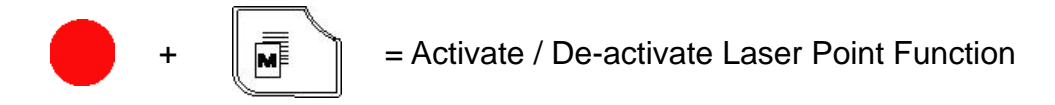

When laser point is activated, you can press and hold the **Laser Light** key to shoot the laser light and release the key to turn it off.

**Note:** If the batteries inside the presenter are replaced, you will need to re-activate the laser point function before you can use it.

### **Establishing a Communication Link**

If your presenter is not working or RF interference with other remote device occurs, then you need to reset the ID shared by the presenter and the receiver so that they can establish a communication link. To reset the ID, *make sure the receiver is plugged to a computer* and take the steps below:

1. Press the **Mode** key in conjunction with the **Mouse Left key** for about 3 seconds until the LED flashes in green. Then release the keys.

Press simultaneously until the LED flashes.

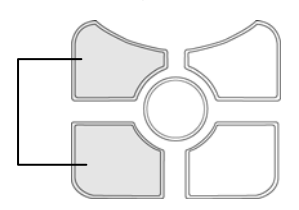

- 2. Insert a pin or bent paperclip into the small hole on the receiver. Press it lightly and then release.
- 3. The reset is complete and now the presenter is ready to use. You can verify the link just using the mini stick to see if it controls the cursor.

**Note:** As the laser point function is independent from the receiver, it cannot be used to verify the link.

### **Sleeping Mode**

When the presenter is not operated for more than 10 minutes, the presenter goes into sleeping mode and de-activates the laser pointer function in order to save battery life. To wake up the presenter, just press any key on the device. To use the laser light function, you need to activate it again by following the steps above.

### **Changing Mode**

The presenter has two operation modes: PowerPoint mode and Windows Media Player mode. To switch between these two modes, press the **Mode** key for about 1.5 seconds until the LED flashes green to confirm the change.

# 4. Troubleshooting

- Q1. Why does my presenter doesn't work?
- A1. Check that the receiver is firmly attached to the USB port on your computer and Windows built-in drivers are properly installed.

Make sure you have established a communication link between the presenter and its receiver. Refer to "Using the Keys" section for instructions.

- Q2. I have re-established the link between the presenter and its receiver. But some of the keys still do not work.
- A2. The keys' functions depend on the operation mode. For example, if you find the Page Up / Page Down keys don't work, it may because that the presenter is in the Windows media player mode.
- Q3. Is there any method that I can identify the presenter's current operation mode?
- A3. No. If you find the keys don't work as expected, use the **Mode** key to switch the operation mode.
- Q4. Why does the laser point function doesn't work?
- A4. The laser point function is not activated by default. You should activate it before you can use it. Refer to the "Activate / De-Activate Laser Point Function" section for details.

Also, if the presenter is not operated for more than 10 minutes, the presenter goes into sleeping mode and de-activates the laser point function. To wake up the presenter, just press any key on the device. To use the laser light function, you need to activate it again.

- Q5. While in the multimedia mode, can I use the presenter to control playback software other than Windows Media Player?
- A5. The presenter in media mode might work with playback software from other vendors; however, we do not guarantee the compatibility with software other than Windows Media Player.

# 5. Warranty / Contact

#### Warranty

The NBW-100U Wireless Presenter comes with a 1 year limited warranty (90 day parts). If your unit should become defective within that time frame, please go to http://www.vantecusa.com for information on how to receive warranty exchange or repair. Cosmetic defects and missing parts are not covered under this warranty. Please check the contents of the unit to make sure you received all parts. Also, check for any cosmetic flaws. If any parts are missing or if there are cosmetic defects, please contact the retailer from which you purchased the unit immediately and ask for a replacement.

#### Contact

Vantec Thermal Technologies 43951 Boscell Rd. Fremont, CA 94538 tel: 510-668-0368 fax: 510-668-0367 website: www.vantecusa.com

# 6. Specifications

| Items              |                                   | Description                             |
|--------------------|-----------------------------------|-----------------------------------------|
| Presenter          | RF Frequency                      | 2.4GHz frequency ISM band for worldwide |
|                    | Power Source                      | AAA battery X 2                         |
|                    | Power Consumption                 | 3V 1.2mA                                |
|                    |                                   | 3V 27mA while Laser Pointer is on       |
| Laser Pointer      | Laser wavelength at peak emission | 650nm+-20nm (Red Light)                 |
|                    | Indicator                         | Max to 15 meters                        |
|                    | Power consumption                 | 1mW                                     |
| Receiver           | Interface                         | USB 1.1                                 |
|                    | Power consumption                 | 5V 30mA                                 |
| Operation Distance |                                   | 15 meters, from presenter to receiver   |

\* Specification is subject to change without further notice.

# 7. Regulatory Compliance

### **FCC Conditions**

This equipment has been tested and found to comply with Part 15 of the FCC Rules. Operation is subject to the following two conditions:

(1) This device may not cause harmful interference, and

(2) This device must accept any interference received. Including interference that may cause undesired operation.

### CE

This equipment is in compliance with the requirements of the following regulations: EN 55 022: CLASS B

#### **WEEE Information**

For EU (European Union) member users:

According to the WEEE (Waste electrical and electronic equipment) Directive, do not dispose of this product as household waste or commercial waste. Waste electrical and electronic equipment should be appropriately collected and recycled as required by practices established for your country. For information on recycling of this product, please contact your local authorities, your household waste disposal service or the shop where you purchased the product.

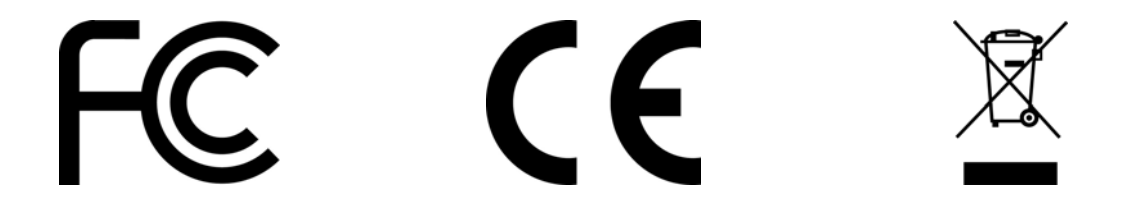

Free Manuals Download Website <u>http://myh66.com</u> <u>http://usermanuals.us</u> <u>http://www.somanuals.com</u> <u>http://www.4manuals.cc</u> <u>http://www.4manuals.cc</u> <u>http://www.4manuals.cc</u> <u>http://www.4manuals.com</u> <u>http://www.404manual.com</u> <u>http://www.luxmanual.com</u> <u>http://aubethermostatmanual.com</u> Golf course search by state

http://golfingnear.com Email search by domain

http://emailbydomain.com Auto manuals search

http://auto.somanuals.com TV manuals search

http://tv.somanuals.com